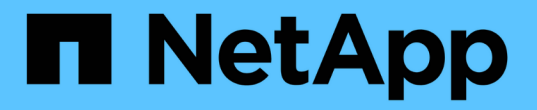

# クラスタと**SVM**のピアリング ONTAP 9

NetApp December 20, 2024

This PDF was generated from https://docs.netapp.com/ja-jp/ontap/peering/index.html on December 20, 2024. Always check docs.netapp.com for the latest.

# 目次

| クラスタとSVM | のピアリング    |          |        |       | <br> | <br> | 1  |
|----------|-----------|----------|--------|-------|------|------|----|
| クラスタと S  | VM のピアリング | グの概要・・・・ |        |       | <br> | <br> | 1  |
| クラスタとSV  | ′Mのピアリング  | の準備・・・・  |        |       | <br> | <br> | 1  |
| クラスタ間LI  | を設定・・・・・  |          |        |       | <br> | <br> | 5  |
| ピア関係の設   | 定         |          |        |       | <br> | <br> | 18 |
| 既存のピア関   | 係でクラスタピ   | アリングの暗界  | 弓化を有効( | こする・・ | <br> | <br> | 27 |
| 既存のピア関   | 係からクラスタ   | ピアリングの即  | 暗号化を削り | 余する   | <br> | <br> | 28 |

# クラスタとSVMのピアリング

## クラスタと SVM のピアリングの概要

ソースクラスタとデスティネーションクラスタの間、およびソースとデスティネーショ ンのStorage Virtual Machine(SVM)の間にピア関係を作成できます。SnapMirrorを使 用してSnapshotコピーをレプリケートするには、これらのエンティティ間にピア関係を 作成しておく必要があります。

ONTAP 9.3では、クラスタとSVM間のピア関係の設定方法が簡易化されています。クラスタとSVMのピアリ ング手順は、ONTAP 9のすべてのバージョンで使用できます。使用しているONTAPのバージョンに応じた手 順を使用してください。

手順の実行には、System Managerや自動スクリプトツールではなく、コマンドラインインターフェイス (CLI)を使用します。

## クラスタとSVMのピアリングの準備

ピアリングの基本

SnapMirror を使用して Snapshot コピーをレプリケートするには、ソースとデスティネ ーションのクラスタ間およびソースとデスティネーションの SVM 間でピア関係を作成 する必要があります。ピア関係で定義されるネットワーク接続により、クラスタ間およ び SVM 間でデータをセキュアにやり取りすることができます。

ピア関係にあるクラスタおよび SVM は、\_intercluster 論理インターフェイス(LIF)を使用してクラスタ間 ネットワーク経由で通信します。 \_ クラスタ間 LIF は、「 intercluster-core 」ネットワークインターフェイス サービスをサポートする LIF で、通常は「 default-intercluster 」ネットワークインターフェイスサービスポリ シーを使用して作成されます。ピア関係にあるクラスタ内の各ノードでクラスタ間 LIF を作成する必要があり ます。

クラスタ間 LIF は、 LIF が割り当てられているシステム SVM に属するルートを使用します。ONTAP は、ク ラスタレベルの通信用に IPspace 内にシステム SVM を自動的に作成します。

ファンアウトとカスケードの両方のトポロジがサポートされます。カスケードトポロジの場合、クラスタ間ネ ットワークを作成する必要があるのは、プライマリクラスタとセカンダリクラスタの間、およびセカンダリク ラスタとターシャリクラスタの間だけです。プライマリクラスタとターシャリクラスタの間にクラスタ間ネッ トワークを作成する必要はありません。

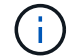

管理者は、 default-intercluster サービスポリシーから intercluster-core サービスを削除すること が可能です(ただし推奨されません)。この場合、「default-intercluster」を使用して作成し たLIFは、実際にはクラスタ間LIFにはなりません。default-interclusterサービスポリシー にintercluster-coreサービスが含まれていることを確認するには、次のコマンドを使用します。

network interface service-policy show -policy default-intercluster

クラスタピアリングの前提条件

クラスタピアリングを設定する前に、接続、ポート、IPアドレス、サブネット、ファイ アウォール、およびクラスタの命名要件が満たされていることを確認する必要がありま す。

> ONTAP 9.6以降では、クラスタピアリングでデータレプリケーションに対してTLS 1.2 AES-256 GCM暗号化がデフォルトでサポートされます。暗号化が無効になっていてもクラスタピア リングが機能するには、デフォルトのセキュリティ暗号(「PSK-AES256-GCM-SHA384」) が必要です。

ONTAP 9.11.1以降では、DHE-PSKセキュリティ暗号をデフォルトで使用できます。

ONTAP 9.15.1以降では、クラスタ ピアリングで、データ レプリケーションに対するTLS 1.3暗 号化がデフォルトでサポートされます。

接続要件

(i)

ローカル クラスタのすべてのクラスタ間LIFが、リモート クラスタのすべてのクラスタ間LIFと通信可能であることが必要です。

必須ではありませんが、一般に、クラスタ間LIFには同じサブネットのIPアドレスを使用した方が構成がシン プルになります。使用するIPアドレスは、データLIFと同じサブネットのIPアドレスでも別のサブネットのIP アドレスでもかまいません。各クラスタで使用するサブネットは、次の要件を満たしている必要があります。

- ・サブネットがクラスタ間通信で使用するポートを含むブロードキャスト ドメインに属している。
- 1つのノードにつき1つのインタークラスタLIFが割り当てられるよう、サブネットに十分な数のIPアドレスを準備する。

たとえば、4ノード クラスタの場合、クラスタ間通信で使用するサブネットには使用可能なIPアドレスが4 つ必要です。

クラスタ間ネットワークでは、ノードごとにインタークラスタLIFとIPアドレスが必要です。

クラスタ間LIFのアドレスにはIPv4またはIPv6のいずれかを使用できます。

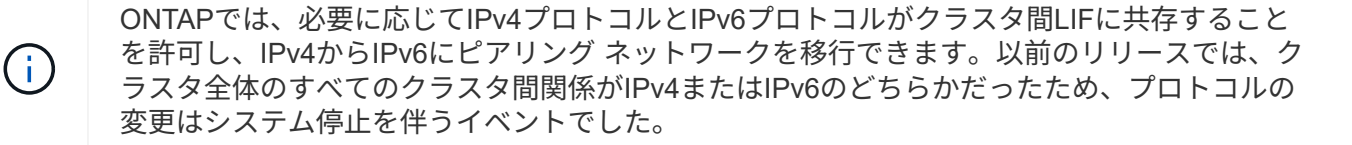

ポートの要件

クラスタ間通信には専用のポートを使用することも、データ ネットワークで使用しているポートを共有する こともできます。ポートは、次の要件を満たしている必要があります。

・特定のリモート クラスタとの通信に使用するすべてのポートのIPspaceが同じである。

複数のクラスタとのピア関係の作成には複数のIPspaceを使用できます。ペアワイズのフルメッシュ接続 はIPspace内でのみ必要になります。 クラスタ間通信で使用されるブロードキャスト ドメインに、1ノードあたり最低2つのポートがあり、クラスタ間通信で別のポートへのフェイルオーバーが可能になっている。

ブロードキャスト ドメインに追加できるポートは、物理ネットワーク ポート、VLAN、インターフェイス グループ(ifgrps)です。

- すべてのポートが接続されている。
- すべてのポートが健全な状態である。
- ・ポートのMTU設定が一貫している。

ファイアウォールの要件

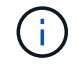

ONTAP 9 10.1以降では、ファイアウォールポリシーが廃止され、LIFのサービスポリシーに全 面的に置き換えられました。詳細については、を参照してください "LIFのファイアウォールポ リシーを設定する"。

ファイアウォールとクラスタ間ファイアウォールポリシーでは、次のプロトコルを許可する必要があります。

- ・双方向ICMPトラフィック
- 双方向で開始され、すべてのクラスタ間LIFのIPアドレスを宛先とし、ポート11104および11105経由のTCPトラフィック
- クラスタ間LIF間の双方向HTTPS

HTTPSはCLIを使用したクラスタ ピアリングのセットアップ時には必要ありませんが、System Manager を使用してデータ保護を設定する場合にはあとで必要になります。

デフォルトのファイアウォールポリシーは、 `intercluster`HTTPSプロトコルによるアクセスとすべてのIPアド レス(0.0.0.0/0)からのアクセスを許可します。必要に応じて、ポリシーを変更または置き換えることができ ます。

クラスタの要件

クラスタは、次の要件を満たす必要があります。

・1つのクラスタでピア関係を確立できるクラスタは最大255個です。

共有ポートまたは専用ポートを使用する

クラスタ間通信には専用のポートを使用することも、データネットワークで使用される ポートを共有することもできます。ポートを共有するかどうかを判断する際は、ネット ワーク帯域幅、レプリケーション間隔、およびポートの可用性を考慮する必要がありま す。

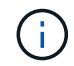

ピア関係にある一方のクラスタではポートを共有し、もう一方のクラスタでは専用ポートを使 用することができます。 ネットワーク帯域幅

10GbEなどの高速ネットワークを使用している場合は、データアクセスに使用されるのと同じ10GbEポート を使用してレプリケーションを実行するのに十分なローカルLAN帯域幅がある可能性があります。

その場合も、 LAN 側と WAN 側の使用帯域幅を比較する必要があります。WAN 側で使用可能な帯域幅が 10GbE よりも大幅に狭い場合、専用ポートを使用しなければならないことがあります。

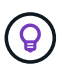

ただし、クラスタのすべてまたは多数のノードでデータをレプリケートする場合は例外で、こ の場合は一般に帯域幅がノード間で分散して使用されます。

専用ポートを使用しない場合、一般にレプリケーションネットワークの最大転送単位( MTU )サイズはデー タネットワークの MTU サイズと同じにします。

レプリケーション間隔

ピーク時を避けてレプリケーションを実施する場合は、 10GbE LAN 接続がなくてもデータポートを使用でき るはずです。

通常の業務時間にレプリケーションを実施する場合は、レプリケートされるデータの量と、原因がデータプロトコルと競合するために必要な帯域幅を考慮する必要があるかどうかを検討する必要があります。データプロトコル(SMB、NFS、iSCSI)によるネットワーク利用率が50%を超える場合は、ノードのフェイルオーバーが発生してもパフォーマンスの低下を招かないよう、クラスタ間通信に専用のポートを使用します。

ポートの可用性

レプリケーショントラフィックがデータトラフィックの妨げになる場合は、同じノード上にある他の任意のク ラスタ間対応共有ポートにクラスタ間 LIF を移行できます。

VLAN ポートをレプリケーション専用にすることもできます。ポートの帯域幅は、すべてのVLANとベースポートの間で共有されます。

カスタムIPspaceを使用してレプリケーショントラフィックを分離

カスタムIPspaceを使用すると、クラスタとピアのやり取りを分離できま す。Called\_Designated intercluster connectivity\_ 。この設定により、サービスプロバイ ダはマルチテナント環境でレプリケーショントラフィックを分離できます。

たとえば、クラスタAとクラスタBの間のレプリケーション トラフィックをクラスタAとクラスタCの間のレプ リケーション トラフィックから切り離すためには、クラスタAにIPspaceを2つ作成します。

次の図に示すように、一方のIPspaceにはクラスタBとの通信に使用するクラスタ間LIFを、もう一方のIPspaceにはクラスタCとの通信に使用するクラスタ間LIFを含めます。

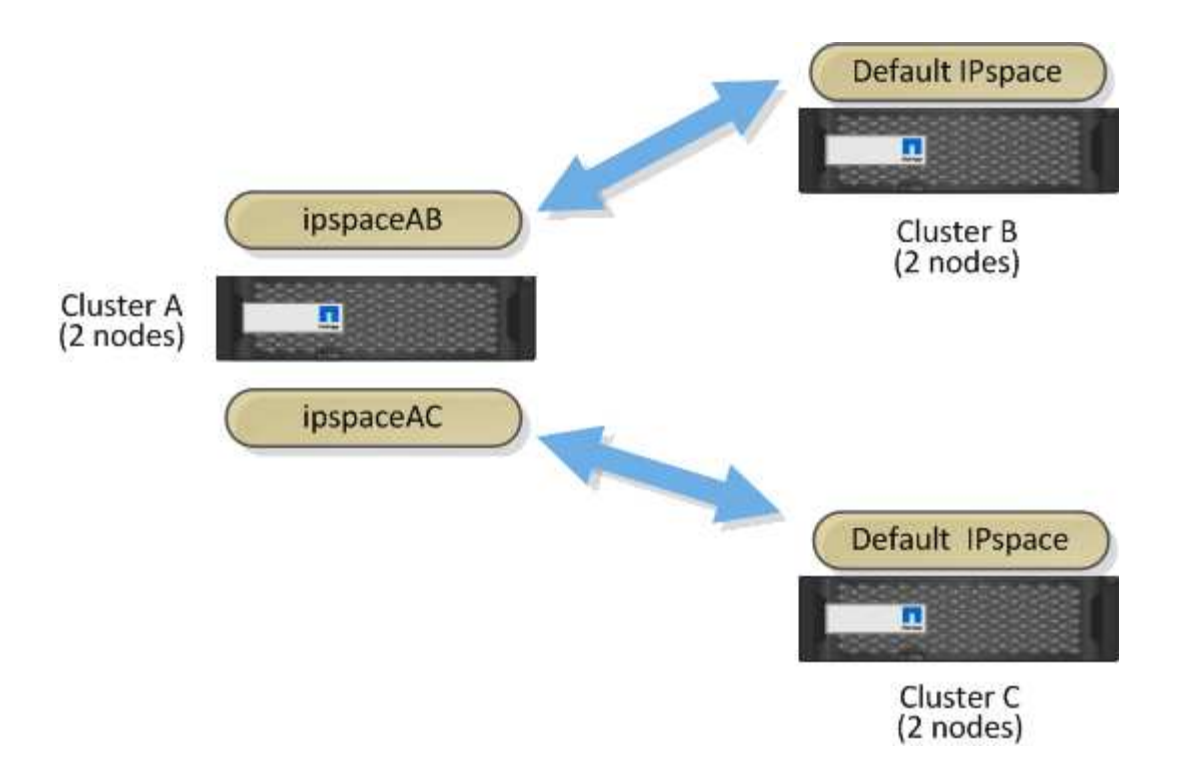

カスタム IPspace の設定については、 \_ ネットワーク管理ガイド \_ を参照してください。

# クラスタ間LIFを設定

共有データポートにクラスタ間LIFを設定

データネットワークと共有するポートにクラスタ間LIFを設定できます。これにより、ク ラスタ間ネットワークに必要なポート数を減らすことができます。

手順

1. クラスタ内のポートの一覧を表示します。

network port show

コマンド構文全体については、マニュアルページを参照してください。

次の例は、のネットワークポートを示してい `cluster01`ます。

| cluste: | cluster01::> network port show |         |                  |      |      |            |
|---------|--------------------------------|---------|------------------|------|------|------------|
|         |                                |         |                  |      |      | Speed      |
| (Mbps)  |                                |         |                  |      |      |            |
| Node    | Port                           | IPspace | Broadcast Domain | Link | MTU  | Admin/Oper |
|         |                                |         |                  |      |      |            |
|         |                                |         |                  |      |      |            |
| cluste  | r01-01                         |         |                  |      |      |            |
|         | e0a                            | Cluster | Cluster          | up   | 1500 | auto/1000  |
|         | e0b                            | Cluster | Cluster          | up   | 1500 | auto/1000  |
|         | eOc                            | Default | Default          | up   | 1500 | auto/1000  |
|         | e0d                            | Default | Default          | up   | 1500 | auto/1000  |
| cluste  | r01-02                         |         |                  |      |      |            |
|         | e0a                            | Cluster | Cluster          | up   | 1500 | auto/1000  |
|         | e0b                            | Cluster | Cluster          | up   | 1500 | auto/1000  |
|         | eOc                            | Default | Default          | up   | 1500 | auto/1000  |
|         | e0d                            | Default | Default          | up   | 1500 | auto/1000  |
|         |                                |         |                  |      |      |            |

2. 管理SVM(デフォルトIPspace)またはシステムSVM(カスタムIPspace)にクラスタ間LIFを作成します。

| オプション            | 説明                                                                                                    |
|------------------|----------------------------------------------------------------------------------------------------|
| ・ONTAP 9.6 以降: * | <pre>network interface create -vserver<br/>system_SVM -lif LIF_name -service<br/>-policy default-intercluster -home<br/>-node node -home-port port -address<br/>port_IP -netmask netmask</pre> |
| ・ONTAP 9.5 以前: * | <pre>network interface create -vserver<br/>system_SVM -lif LIF_name -role<br/>intercluster -home-node node -home<br/>-port port -address port_IP -netmask<br/>netmask</pre>                    |

コマンド構文全体については、マニュアルページを参照してください。

次の例は、クラスタ間LIFと `cluster01\_icl02`を作成し `cluster01\_icl01`ます。

```
cluster01::> network interface create -vserver cluster01 -lif
cluster01_icl01 -service-
policy default-intercluster -home-node cluster01-01 -home-port e0c
-address 192.168.1.201
-netmask 255.255.255.0
cluster01::> network interface create -vserver cluster01 -lif
cluster01_icl02 -service-
policy default-intercluster -home-node cluster01-02 -home-port e0c
-address 192.168.1.202
-netmask 255.255.255.0
```

3. クラスタ間LIFが作成されたことを確認します。

| オプション             | 説明                                                             |
|-------------------|----------------------------------------------------------------|
| • ONTAP 9.6 以降: * | network interface show -service-policy<br>default-intercluster |
| • ONTAP 9.5 以前: * | network interface show -role<br>intercluster                   |

コマンド構文全体については、マニュアルページを参照してください。

| cluster01::2 | > network in | nterface she | ow -service-policy | default-interc | luster |
|--------------|--------------|--------------|--------------------|----------------|--------|
|              | Logical      | Status       | Network            | Current        |        |
| Current Is   |              |              |                    |                |        |
| Vserver      | Interface    | Admin/Oper   | Address/Mask       | Node           | Port   |
| Home         |              |              |                    |                |        |
|              |              |              |                    |                |        |
|              | -            |              |                    |                |        |
| cluster01    |              |              |                    |                |        |
|              | cluster01_   | icl01        |                    |                |        |
|              |              | up/up        | 192.168.1.201/24   | cluster01-01   | e0c    |
| true         |              |              |                    |                |        |
|              | cluster01_   | icl02        |                    |                |        |
|              |              | up/up        | 192.168.1.202/24   | cluster01-02   | e0c    |
| true         |              |              |                    |                |        |
|              |              |              |                    |                |        |

4. クラスタ間LIFが冗長構成になっていることを確認します。

| オプション             | 説明                                                                       |
|-------------------|--------------------------------------------------------------------------|
| • ONTAP 9.6 以降: * | network interface show -service-policy<br>default-intercluster -failover |
| • ONTAP 9.5 以前: * | network interface show -role<br>intercluster -failover                   |

コマンド構文全体については、マニュアルページを参照してください。

次の例は、インタークラスタLIFおよび cluster01\_ic102<sup>\*</sup>ポート上の <sup>\*</sup>e0c<sup>\*</sup>ポートがそのポートにフ ェイルオーバーする <sup>\*</sup>e0d<sup>\*</sup>ことを示しています <sup>\*</sup>cluster01\_ic101。

| <pre>cluster01::&gt; network interface show -service-policy default-intercluster -failover</pre> |                             |                     |                  |          |  |
|--------------------------------------------------------------------------------------------------|-----------------------------|---------------------|------------------|----------|--|
|                                                                                                  | Logical                     | Home                | Failover         | Failover |  |
| Vserver                                                                                          | Interface                   | Node:Port           | Policy           | Group    |  |
| cluster0                                                                                         | 1                           |                     |                  |          |  |
|                                                                                                  | cluster01_icl01             | cluster01-01:e0c lo | ocal-only        |          |  |
| 192.168.1.201/24                                                                                 |                             |                     |                  |          |  |
|                                                                                                  |                             | Failover Targets:   | cluster01-01:e0c | ,        |  |
|                                                                                                  |                             |                     | cluster01-01:e0d |          |  |
| 192.168.                                                                                         | cluster01_icl02<br>1.201/24 | cluster01-02:e0c lo | ocal-only        |          |  |
|                                                                                                  |                             | Failover Targets:   | cluster01-02:e0c | ,        |  |
|                                                                                                  |                             |                     | cluster01-02:e0d |          |  |

専用ポートでのクラスタ間LIFの設定

クラスタ間LIFは専用ポートに設定できます。これにより、通常、レプリケーショントラ フィックに使用できる帯域幅が増加します。

手順

1. クラスタ内のポートの一覧を表示します。

network port show

コマンド構文全体については、マニュアルページを参照してください。

次の例は、のネットワークポートを示してい `cluster01`ます。

| cluster01::> network port show |        |         |                  |      |      |            |
|--------------------------------|--------|---------|------------------|------|------|------------|
|                                |        |         |                  |      |      | Speed      |
| (Mbps)                         |        |         |                  |      |      |            |
| Node                           | Port   | IPspace | Broadcast Domain | Link | MTU  | Admin/Oper |
|                                |        |         |                  |      |      |            |
|                                |        |         |                  |      |      |            |
| cluste:                        | r01-01 |         |                  |      |      |            |
|                                | e0a    | Cluster | Cluster          | up   | 1500 | auto/1000  |
|                                | e0b    | Cluster | Cluster          | up   | 1500 | auto/1000  |
|                                | eOc    | Default | Default          | up   | 1500 | auto/1000  |
|                                | e0d    | Default | Default          | up   | 1500 | auto/1000  |
|                                | e0e    | Default | Default          | up   | 1500 | auto/1000  |
|                                | eOf    | Default | Default          | up   | 1500 | auto/1000  |
| cluste                         | r01-02 |         |                  |      |      |            |
|                                | e0a    | Cluster | Cluster          | up   | 1500 | auto/1000  |
|                                | e0b    | Cluster | Cluster          | up   | 1500 | auto/1000  |
|                                | eOc    | Default | Default          | up   | 1500 | auto/1000  |
|                                | e0d    | Default | Default          | up   | 1500 | auto/1000  |
|                                | e0e    | Default | Default          | up   | 1500 | auto/1000  |
|                                | eOf    | Default | Default          | up   | 1500 | auto/1000  |
|                                |        |         |                  |      |      |            |

2. クラスタ間通信専用に使用できるポートを特定します。

network interface show -fields home-port, curr-port

コマンド構文全体については、マニュアルページを参照してください。

次の例は、ポートと `eOf`にLIFが割り当てられていないことを示してい `eOe`ます。

```
cluster01::> network interface show -fields home-port,curr-port
                      home-port curr-port
vserver lif
_____ ____
Cluster cluster01-01 clus1 e0a e0a
                              e0b
Cluster cluster01-01 clus2 e0b
Cluster cluster01-02 clus1 e0a
                              e0a
Cluster cluster01-02 clus2 e0b
                              e0b
cluster01
      cluster_mgmt eOc eOc
cluster01
      cluster01-01 mgmt1 e0c e0c
cluster01
      cluster01-02 mgmt1 e0c e0c
```

3. 専用ポートのフェイルオーバーグループを作成します。

network interface failover-groups create -vserver system\_SVM -failover-group
failover\_group -targets physical \_or\_logical\_ports

次の例は、システムSVM上の `cluster01`フェイルオーバーグループに `intercluster01`ポートと `e0f`を割 り当て `e0e`ます。

```
cluster01::> network interface failover-groups create -vserver cluster01
-failover-group
intercluster01 -targets
cluster01-01:e0e,cluster01-01:e0f,cluster01-02:e0e,cluster01-02:e0f
```

4. フェイルオーバーグループが作成されたことを確認します。

network interface failover-groups show

コマンド構文全体については、マニュアルページを参照してください。

| cluster01::> net | work interface fa | ilover-groups show<br>Failover |                   |
|------------------|-------------------|--------------------------------|-------------------|
| Vserver          | Group             | Targets                        |                   |
|                  |                   |                                |                   |
| Clustor          |                   |                                |                   |
| CIUSCEI          | Cluster           |                                |                   |
|                  |                   | cluster01-01:e0a,              | cluster01-01:e0b, |
|                  |                   | cluster01-02:e0a,              | cluster01-02:e0b  |
| cluster01        |                   |                                |                   |
|                  | Default           |                                |                   |
|                  |                   | cluster01-01:e0c,              | cluster01-01:e0d, |
|                  |                   | cluster01-02:e0c,              | cluster01-02:e0d, |
|                  |                   | cluster01-01:e0e,              | cluster01-01:e0f  |
|                  |                   | cluster01-02:e0e,              | cluster01-02:e0f  |
|                  | intercluster01    |                                |                   |
|                  |                   | cluster01-01:e0e,              | cluster01-01:e0f  |
|                  |                   | cluster01-02:e0e,              | cluster01-02:e0f  |

5. システムSVMにクラスタ間LIFを作成し、フェイルオーバーグループに割り当てます。

| オプション            | 説明                                                                                                    |
|------------------|----------------------------------------------------------------------------------------------------|
| ・ONTAP 9.6 以降: * | <pre>network interface create -vserver<br/>system_SVM -lif LIF_name -service<br/>-policy default-intercluster -home<br/>-node node -home- port port -address<br/>port_IP -netmask netmask -failover<br/>-group failover_group</pre> |

| オプション             | 説明                                                                                                    |
|-------------------|----------------------------------------------------------------------------------------------------|
| • ONTAP 9.5 以前: * | <pre>network interface create -vserver<br/>system_SVM -lif LIF_name -role<br/>intercluster -home-node node -home<br/>-port port -address port_IP -netmask<br/>netmask -failover-group failover_group</pre> |

コマンド構文全体については、マニュアルページを参照してください。

次の例は、クラスタ間LIFとを `cluster01\_icl02`フェイルオーバーグループに `intercluster01`作成し `cluster01\_icl01`ます。

```
cluster01::> network interface create -vserver cluster01 -lif
cluster01_icl01 -service-
policy default-intercluster -home-node cluster01-01 -home-port e0e
-address 192.168.1.201
-netmask 255.255.255.0 -failover-group intercluster01
cluster01::> network interface create -vserver cluster01 -lif
cluster01_icl02 -service-
policy default-intercluster -home-node cluster01-02 -home-port e0e
-address 192.168.1.202
-netmask 255.255.255.0 -failover-group intercluster01
```

6. クラスタ間LIFが作成されたことを確認します。

| オプション             | 説明                                                          |
|-------------------|-------------------------------------------------------------|
| • ONTAP 9.6 以降: * | network interface show -service-policy default-intercluster |
| • ONTAP 9.5 以前: * | network interface show -role intercluster                   |

コマンド構文全体については、マニュアルページを参照してください。

7. クラスタ間LIFが冗長構成になっていることを確認します。

| オプション             | 説明                                                                       |
|-------------------|--------------------------------------------------------------------------|
| • ONTAP 9.6 以降: * | network interface show -service-policy<br>default-intercluster -failover |
| • ONTAP 9.5 以前: * | network interface show -role<br>intercluster -failover                   |

コマンド構文全体については、マニュアルページを参照してください。

次の例は、クラスタ間LIFと cluster01\_icl02`SVMポート上のe0eポートがそのポートにフェイルオー バー `e0f`**することを示しています** `cluster01\_icl01。

| cluster0<br>-failove | 1::> network int<br>r | erface show -service-p | olicy default-in | tercluster |
|----------------------|-----------------------|------------------------|------------------|------------|
|                      | Logical               | Home                   | Failover         | Failover   |
| Vserver              | Interface             | Node:Port              | Policy           | Group      |
|                      |                       |                        |                  |            |
| cluster0             | 1                     |                        |                  |            |
|                      | cluster01_icl01       | cluster01-01:e0e lo    | cal-only         |            |
| interclu             | ster01                |                        |                  |            |
|                      |                       | Failover Targets:      | cluster01-01:e0  | e,         |
|                      |                       |                        | cluster01-01:e0  | f          |
|                      | cluster01_icl02       | cluster01-02:e0e lo    | cal-only         |            |
| interclu             | ster01                |                        |                  |            |
|                      |                       | Failover Targets:      | cluster01-02:e0  | e,<br>f    |

カスタムIPspaceでのクラスタ間LIFの設定

カスタム IPspace にクラスタ間 LIF を設定できます。これにより、マルチテナント環境 でレプリケーショントラフィックを分離できます。

カスタム IPspace を作成すると、その IPspace 内のシステムオブジェクトのコンテナとして機能するシステム Storage Virtual Machine ( SVM )が作成されます。この SVM は、作成した IPspace 内のすべてのクラス 夕間 LIF のコンテナとして使用できます。新しい SVM の名前がカスタム IPspace と同じです。

手順

1. クラスタ内のポートの一覧を表示します。

network port show

コマンド構文全体については、マニュアルページを参照してください。

次の例は、のネットワークポートを示してい `cluster01`ます。

| cluster01::> network port show |        |         |                  |      |      |            |
|--------------------------------|--------|---------|------------------|------|------|------------|
|                                |        |         |                  |      |      | Speed      |
| (Mbps)                         |        |         |                  |      |      |            |
| Node                           | Port   | IPspace | Broadcast Domain | Link | MTU  | Admin/Oper |
|                                |        |         |                  |      |      |            |
|                                |        |         |                  |      |      |            |
| cluste:                        | r01-01 |         |                  |      |      |            |
|                                | e0a    | Cluster | Cluster          | up   | 1500 | auto/1000  |
|                                | e0b    | Cluster | Cluster          | up   | 1500 | auto/1000  |
|                                | eOc    | Default | Default          | up   | 1500 | auto/1000  |
|                                | e0d    | Default | Default          | up   | 1500 | auto/1000  |
|                                | e0e    | Default | Default          | up   | 1500 | auto/1000  |
|                                | eOf    | Default | Default          | up   | 1500 | auto/1000  |
| cluste                         | r01-02 |         |                  |      |      |            |
|                                | e0a    | Cluster | Cluster          | up   | 1500 | auto/1000  |
|                                | e0b    | Cluster | Cluster          | up   | 1500 | auto/1000  |
|                                | eOc    | Default | Default          | up   | 1500 | auto/1000  |
|                                | e0d    | Default | Default          | up   | 1500 | auto/1000  |
|                                | e0e    | Default | Default          | up   | 1500 | auto/1000  |
|                                | eOf    | Default | Default          | up   | 1500 | auto/1000  |
|                                |        |         |                  |      |      |            |

2. クラスタにカスタム IPspace を作成します。

network ipspace create -ipspace ipspace

次の例は、カスタムIPspaceを作成し `ipspace-IC1`ます。

cluster01::> network ipspace create -ipspace ipspace-IC1

3. クラスタ間通信専用に使用できるポートを特定します。

network interface show -fields home-port, curr-port

コマンド構文全体については、マニュアルページを参照してください。

次の例は、ポートと `eOf`にLIFが割り当てられていないことを示してい `eOe`ます。

| <pre>cluster01::&gt; network inter</pre> | face show | -fields home-port,curr-port |
|------------------------------------------|-----------|-----------------------------|
| vserver lif                              | home-p    | ort curr-port               |
|                                          |           |                             |
| Cluster cluster01_clus1                  | e0a       | e0a                         |
| Cluster cluster01_clus2                  | e0b       | e0b                         |
| Cluster cluster02_clus1                  | e0a       | e0a                         |
| Cluster cluster02_clus2                  | e0b       | e0b                         |
| cluster01                                |           |                             |
| cluster_mgmt                             | eOc       | eOc                         |
| cluster01                                |           |                             |
| cluster01-01_mgmt1                       | e0c       | eOc                         |
| cluster01                                |           |                             |
| cluster01-02_mgmt1                       | e0c       | eOc                         |

4. デフォルトのブロードキャストドメインから使用可能なポートを削除します。

network port broadcast-domain remove-ports -broadcast-domain Default -ports
ports

ー度に複数のブロードキャストドメインにポートを配置することはできません。コマンド構文全体については、マニュアルページを参照してください。

次の例は、デフォルトのブロードキャストドメインからポートとを `eOf'削除し `eOe`ます。

cluster01::> network port broadcast-domain remove-ports -broadcast -domain Default -ports cluster01-01:e0e,cluster01-01:e0f,cluster01-02:e0e,cluster01-02:e0f

5. デフォルトのブロードキャストドメインからポートが削除されたことを確認します。

network port show

コマンド構文全体については、マニュアルページを参照してください。

次の例は、ポートとが `eOf`デフォルトのブロードキャストドメインから削除されたことを示してい `eOe` ます。

cluster01::> network port show Speed (Mbps) Node IPspace Broadcast Domain Link Admin/Oper Port MTU \_\_\_\_\_ \_\_\_\_ \_\_\_\_\_ cluster01-01 e0a Cluster Cluster up 9000 auto/1000 e0b Cluster Cluster up 9000 auto/1000 e0c Default Default up 1500 auto/1000 e0d Default Default 1500 auto/1000 up e0e Default \_ 1500 auto/1000 up e0f Default \_ 1500 auto/1000 up Default auto/1000 e0q Default 1500 up cluster01-02 e0a Cluster Cluster 9000 auto/1000 up e0b Cluster Cluster 9000 auto/1000 up 1500 auto/1000 e0c Default Default up e0d 1500 auto/1000 Default Default up e0e Default 1500 auto/1000 \_ up e0f Default auto/1000 \_ up 1500 Default 1500 auto/1000 e0q Default up

6. カスタム IPspace にブロードキャストドメインを作成します。

network port broadcast-domain create -ipspace ipspace -broadcast-domain broadcast\_domain -mtu MTU -ports ports

次の例は、IPspaceに `ipspace-IC1`ブロードキャストドメインを作成し `ipspace-IC1-bd`ます。

cluster01::> network port broadcast-domain create -ipspace ipspace-IC1
-broadcast-domain
ipspace-IC1-bd -mtu 1500 -ports cluster01-01:e0e,cluster01-01:e0f,
cluster01-02:e0e,cluster01-02:e0f

7. ブロードキャストドメインが作成されたことを確認します。

network port broadcast-domain show

コマンド構文全体については、マニュアルページを参照してください。

| cluster01::> network port broadcast-domain show |               |      |                  |                |
|-------------------------------------------------|---------------|------|------------------|----------------|
| IPspace                                         | Broadcast     |      |                  | Update         |
| Name                                            | Domain Name   | MTU  | Port List        | Status Details |
| Cluster                                         | Cluster       | 9000 |                  |                |
|                                                 |               |      | cluster01-01:e0a | complete       |
|                                                 |               |      | cluster01-01:e0b | complete       |
|                                                 |               |      | cluster01-02:e0a | complete       |
|                                                 |               |      | cluster01-02:e0b | complete       |
| Default                                         | Default       | 1500 |                  |                |
|                                                 |               |      | cluster01-01:e0c | complete       |
|                                                 |               |      | cluster01-01:e0d | complete       |
|                                                 |               |      | cluster01-01:e0f | complete       |
|                                                 |               |      | cluster01-01:e0g | complete       |
|                                                 |               |      | cluster01-02:e0c | complete       |
|                                                 |               |      | cluster01-02:e0d | complete       |
|                                                 |               |      | cluster01-02:e0f | complete       |
|                                                 |               |      | cluster01-02:e0g | complete       |
| ipspace                                         | -IC1          |      |                  |                |
|                                                 | ipspace-IC1-b | d    |                  |                |
|                                                 |               | 1500 |                  |                |
|                                                 |               |      | cluster01-01:e0e | complete       |
|                                                 |               |      | cluster01-01:e0f | complete       |
|                                                 |               |      | cluster01-02:e0e | complete       |
|                                                 |               |      | cluster01-02:e0f | complete       |

8. システム SVM にクラスタ間 LIF を作成して、ブロードキャストドメインに割り当てます。

| オプション            | 説明                                                                                                    |
|------------------|----------------------------------------------------------------------------------------------------|
| ・ONTAP 9.6 以降: * | <pre>network interface create -vserver<br/>system_SVM -lif LIF_name -service<br/>-policy default-intercluster -home<br/>-node node -home-port port -address<br/>port_IP -netmask netmask</pre> |
| ・ONTAP 9.5 以前: * | <pre>network interface create -vserver system_SVM -lif LIF_name -role intercluster -home-node node -home -port port -address port_IP -netmask netmask</pre>                                    |

LIF は、ホームポートが割り当てられているブロードキャストドメインに作成されます。ブロードキャス トドメインには、そのドメインと同じ名前のデフォルトのフェイルオーバーグループがあります。コマン ド構文全体については、マニュアルページを参照してください。 次の例は、ブロードキャストドメインに `ipspace-IC1-bd`クラスタ間LIFと `cluster01\_icl02`を作成し `cluster01\_icl01`ます。

```
cluster01::> network interface create -vserver ipspace-IC1 -lif
cluster01_icl01 -service-
policy default-intercluster -home-node cluster01-01 -home-port e0e
-address 192.168.1.201
-netmask 255.255.255.0
cluster01::> network interface create -vserver ipspace-IC1 -lif
cluster01_icl02 -service-
policy default-intercluster -home-node cluster01-02 -home-port e0e
-address 192.168.1.202
-netmask 255.255.255.0
```

9. クラスタ間LIFが作成されたことを確認します。

| オプション             | 説明                                                             |
|-------------------|----------------------------------------------------------------|
| • ONTAP 9.6 以降: * | network interface show -service-policy<br>default-intercluster |
| • ONTAP 9.5 以前: * | network interface show -role<br>intercluster                   |

コマンド構文全体については、マニュアルページを参照してください。

| cluster01::2 | > network in | nterface she | ow -service-policy | default-interc | luster |
|--------------|--------------|--------------|--------------------|----------------|--------|
|              | Logical      | Status       | Network            | Current        |        |
| Current Is   |              |              |                    |                |        |
| Vserver      | Interface    | Admin/Oper   | Address/Mask       | Node           | Port   |
| Home         |              |              |                    |                |        |
|              |              |              |                    |                |        |
|              | -            |              |                    |                |        |
| ipspace-IC1  |              |              |                    |                |        |
|              | cluster01_:  | icl01        |                    |                |        |
|              |              | up/up        | 192.168.1.201/24   | cluster01-01   | e0e    |
| true         |              |              |                    |                |        |
|              | cluster01_:  | icl02        |                    |                |        |
|              |              | up/up        | 192.168.1.202/24   | cluster01-02   | eOf    |
| true         |              |              |                    |                |        |
|              |              |              |                    |                |        |

10. クラスタ間LIFが冗長構成になっていることを確認します。

| オプション             | 説明                                                                       |
|-------------------|--------------------------------------------------------------------------|
| • ONTAP 9.6 以降: * | network interface show -service-policy<br>default-intercluster -failover |
| • ONTAP 9.5 以前: * | network interface show -role<br>intercluster -failover                   |

コマンド構文全体については、マニュアルページを参照してください。

次の例は、クラスタ間LIFと cluster01\_ic102`SVMポート上の `e0e`ポートが「e0f」ポートにフェ イルオーバーすることを示しています `cluster01 ic101。

| cluster0<br>-failove | 1::> network int<br>r     | erface show -service-p | olicy default-in                   | tercluster |
|----------------------|---------------------------|------------------------|------------------------------------|------------|
|                      | Logical                   | Home                   | Failover                           | Failover   |
| Vserver              | Interface                 | Node:Port              | Policy                             | Group      |
|                      |                           |                        |                                    |            |
| ipspace-             | IC1                       |                        |                                    |            |
|                      | cluster01_icl01           | cluster01-01:e0e lo    | cal-only                           |            |
| interclu             | ster01                    |                        |                                    |            |
|                      |                           | Failover Targets:      | cluster01-01:e0                    | e,<br>f    |
| interclu             | cluster01_icl02<br>ster01 | cluster01-02:e0e lo    | cal-only                           |            |
|                      |                           | Failover Targets:      | cluster01-02:e0<br>cluster01-02:e0 | e,<br>f    |

# ピア関係の設定

クラスタピア関係を作成します。

データバックアップやディザスタリカバリを目的としてリモートクラスタにデータをレ プリケートしてデータを保護するには、ローカルクラスタとリモートクラスタの間にク ラスタピア関係を作成する必要があります。

#### タスクの内容

この手順は、FAS、AFF、および現在のASAシステムに適用されます。ASA R2システム(ASA A1K、ASA A70、またはASA A90)を使用している場合は、に従って"以下の手順を実行します"Snapshotレプリケーションのセットアップを作成します。ASA R2システムは、SANのみのお客様に特化したシンプルなONTAPエクスペリエンスを提供します。

いくつかのデフォルトの保護ポリシーを使用できます。カスタムの保護ポリシーを使用する場合は、保護ポリ シーを作成しておく必要があります。 開始する前に

- ONTAP CLIを使用している場合は、次のいずれかの方法でピア関係にあるクラスタ内の各ノードにクラス タ間LIFを作成しておく必要があります。
  - 。"共有データポートにクラスタ間LIFを設定"
  - 。"専用データポートにクラスタ間LIFを設定"
  - <sup>。</sup>"カスタムIPspaceでのクラスタ間LIFの設定"
- クラスタでONTAP 9.3以降が実行されている必要があります。(クラスタでONTAP 9.2以前が実行されている場合は、の手順を参照して"このアーカイブ済みドキュメント"ください)。

手順

このタスクは、ONTAPシステムマネージャまたはONTAP CLIを使用して実行します。

#### **System Manager**

- 1. ローカルクラスタで、\*[クラスタ]>[設定]\*をクリックします。
- 2. セクションで、[ネットワークインターフェイスの追加]\*をクリックし、IPアドレスとサブネットマス クを入力してクラスタのクラスタ間ネットワークインターフェイスを追加します。

リモートクラスタでこの手順を繰り返します。

- 3. リモートクラスタで、\*[クラスタ]>[設定]\*をクリックします。
- 4. セクションをクリックし: 、[パスフレーズの生成]\*を選択します。
- 5. リモートONTAPクラスタのバージョンを選択します。
- 6. 生成されたパスフレーズをコピーします。
- 7. ローカルクラスタで、[クラスタピア]\*で、[ピアクラスタ]をクリックし **\*** て[ピアクラスタ]\*を選択します。
- 8. ウィンドウで、パスフレーズを貼り付け、[クラスタピアリングの開始]\*をクリックします。

CLI

1. デスティネーションクラスタで、ソースクラスタとのピア関係を作成します。

cluster peer create -generate-passphrase -offer-expiration
<MM/DD/YYYY HH:MM:SS|1...7days|1...168hours> -peer-addrs
<peer\_LIF\_IPs> -initial-allowed-vserver-peers <svm\_name|\*> -ipspace
<ipspace>

と `-peer-addrs`の両方を指定した場合 `-generate-passphrase`は、でクラスタ間LIFが指定されてい るクラスタのみが、 `-peer-addrs`生成されたパスワードを使用できます。

カスタムIPspaceを使用しない場合は、このオプションを無視してかまいません – ipspace。コマン ド構文全体については、マニュアルページを参照してください。

ONTAP 9.6以降でピア関係を作成する場合に、クラスタ間ピアリング通信を暗号化しないようにす るには、オプションを使用して暗号化を無効にする必要があります -encryption-protocol -proposed none。

次の例は、リモートクラスタを指定せずにクラスタピア関係を作成し、SVMと vs2`ローカルクラス タのピア関係を事前承認します `vs1。 cluster02::> cluster peer create -generate-passphrase -offer -expiration 2days -initial-allowed-vserver-peers vs1,vs2 Passphrase: UCa+6lRVICXeL/gq1WrK7ShR Expiration Time: 6/7/2017 08:16:10 EST Initial Allowed Vserver Peers: vs1,vs2 Intercluster LIF IP: 192.140.112.101 Peer Cluster Name: Clus\_7ShR (temporary generated)

Warning: make a note of the passphrase - it cannot be displayed again.

次の例は、クラスタ間LIFのIPアドレス192.140.112.103および192.140.112.104でリモートクラスタ とのクラスタピア関係を作成し、ローカルクラスタの任意のSVMとのピア関係を事前承認します。

cluster02::> cluster peer create -generate-passphrase -peer-addrs
192.140.112.103,192.140.112.104 -offer-expiration 2days -initial
-allowed-vserver-peers \*

Passphrase: UCa+61RVICXeL/gq1WrK7ShR Expiration Time: 6/7/2017 08:16:10 EST Initial Allowed Vserver Peers: vs1,vs2 Intercluster LIF IP: 192.140.112.101,192.140.112.102 Peer Cluster Name: Clus\_7ShR (temporary generated)

Warning: make a note of the passphrase - it cannot be displayed again.

次の例は、リモートクラスタを指定せずにクラスタピア関係を作成し、SVMと `vs2`ローカルクラス タのピア関係を事前承認しますvs1。

Warning: make a note of the passphrase - it cannot be displayed again.

2. ソースクラスタで、ソースクラスタをデスティネーションクラスタに対して認証します。

cluster peer create -peer-addrs <peer LIF IPs> -ipspace <ipspace>

コマンド構文全体については、マニュアルページを参照してください。

次の例は、クラスタ間LIFのIPアドレス192.140.112.101および192.140.112.102でローカルクラスタをリモートクラスタに対して認証します。

cluster01::> cluster peer create -peer-addrs
192.140.112.101,192.140.112.102

Notice: Use a generated passphrase or choose a passphrase of 8 or more characters.

To ensure the authenticity of the peering relationship, use a phrase or sequence of characters that would be hard to guess.

Enter the passphrase: Confirm the passphrase:

Clusters cluster02 and cluster01 are peered.

プロンプトが表示されたら、ピア関係のパスフレーズを入力します。

3. クラスタ ピア関係が作成されたことを確認します。

cluster peer show -instance

4. ピア関係にあるノードの接続状態とステータスを確認します。

cluster peer health show

cluster01::> cluster peer health show Node cluster-Name Node-Name Ping-Status RDB-Health Cluster-Health Avail... ----- -----\_\_\_\_\_ \_\_\_\_\_ cluster01-01 cluster02 cluster02-01 Data: interface reachable ICMP: interface reachable true true true cluster02-02 Data: interface reachable ICMP: interface reachable true true true cluster01-02 cluster02 cluster02-01 Data: interface reachable ICMP: interface reachable true true true cluster02-02 Data: interface reachable ICMP: interface reachable true true true

#### **ONTAP**で実行するその他の方法

| 実行するタスク                                       | 参照するコンテンツ               |
|-----------------------------------------------|-------------------------|
| System Manager Classic(ONTAP 9 .7以前で使用可<br>能) | "ボリュームのディザスタリカバリの準備の概要" |

#### クラスタ間SVMピア関係を作成する

コマンドを使用すると、ローカルクラスタとリモートクラスタのSVM間にピア関係を作 成できます vserver peer create。

開始する前に

- ・ソースクラスタとデスティネーションクラスタのピア関係が確立されている必要があります。
- クラスタでONTAP 9が実行されている必要があります。3.(クラスタでONTAP 9 .2以前が実行されている 場合は、の手順を参照して"このアーカイブ済みドキュメント"ください)。
- ・リモートクラスタのSVMについて、「事前承認された」ピア関係が必要です。

詳細については、を参照してください "クラスタピア関係の作成"。

#### タスクの内容

ONTAP 9.2以前では、一度に1つのSVMのピア関係のみを許可できます。つまり、保留中のSVMピア関係を 承認するたびにコマンドを実行する必要があり `vserver peer accept`ます。

手順

1. データ保護のデスティネーションクラスタで、ピアリング用に事前承認されたSVMを表示します。

vserver peer permission show

| cluster02::> vserver | peer permission show |              |
|----------------------|----------------------|--------------|
| Peer Cluster         | Vserver              | Applications |
| cluster02            | vs1,vs2              | snapmirror   |

データ保護のソースクラスタで、データ保護のデスティネーションクラスタの事前承認されたSVMとのピア関係を作成します。

vserver peer create -vserver local\_SVM -peer-vserver remote\_SVM

コマンド構文全体については、マニュアルページを参照してください。

次の例は、ローカルSVMと事前承認されたリモートSVM `vs1`の間にピア関係を作成し `pvs1`ます。

cluster01::> vserver peer create -vserver pvs1 -peer-vserver vs1

SVMピア関係を確認します。

vserver peer show

| cluster01::> vserver peer show |         |        |              |              |  |
|--------------------------------|---------|--------|--------------|--------------|--|
|                                | Peer    | Peer   |              | Peering      |  |
| Remote                         |         |        |              |              |  |
| Vserver                        | Vserver | State  | Peer Cluster | Applications |  |
| Vserver                        |         |        |              |              |  |
|                                |         |        |              |              |  |
|                                |         |        |              |              |  |
| pvsl                           | vs1     | peered | cluster02    | snapmirror   |  |
| vs1                            |         |        |              |              |  |
|                                |         |        |              |              |  |

クラスタ間SVMピア関係を追加する

クラスタピア関係を設定したあとにSVMを作成する場合は、SVMのピア関係を手動で追加する必要があります。コマンドを使用すると、SVM間のピア関係を作成できます vserver peer create。ピア関係が作成されたら、をリモートクラスタで実行してピ ア関係を承認できます vserver peer accept。

開始する前に

ソースクラスタとデスティネーションクラスタのピア関係が確立されている必要があります。

タスクの内容

ローカルデータバックアップ用に、同じクラスタ内のSVM間にピア関係を作成できます。詳細については、 のマニュアルページを参照して `vserver peer create`ください。

管理者がコマンドを使用して、提示されたSVMピア関係を拒否することがあります vserver peer reject。SVM間の関係が状態になっている場合 `rejected`は、新しい関係を作成する前に関係を削除する必 要があります。詳細については、のマニュアルページを参照して `vserver peer delete`ください。

手順

データ保護のソースクラスタで、データ保護のデスティネーションクラスタのSVMとのピア関係を作成します。

vserver peer create -vserver local\_SVM -peer-vserver remote\_SVM -applications
snapmirror|file-copy|lun-copy -peer-cluster remote cluster

次の例は、ローカルSVMとリモートSVMvs1の間にピア関係を作成します。pvs1

cluster01::> vserver peer create -vserver pvs1 -peer-vserver vs1
-applications snapmirror -peer-cluster cluster02

ローカルとリモートの SVM の名前が同じ場合は、 \_local name\_to を使用して SVM ピア関係を作成する 必要があります。

cluster01::> vserver peer create -vserver vs1 -peer-vserver vs1 -applications snapmirror -peer-cluster cluster01 -local-name cluster1vs1LocallyUniqueName

2. データ保護のソースクラスタで、ピア関係が開始されていることを確認します。

vserver peer show-all

コマンド構文全体については、マニュアルページを参照してください。

次の例は、SVMとSVMvs1の間のピア関係が開始されたことを示していますpvs1。

| cluster01::> vserver peer show-all |         |           |              |              |  |  |
|------------------------------------|---------|-----------|--------------|--------------|--|--|
|                                    | Peer    | Peer      |              | Peering      |  |  |
| Vserver                            | Vserver | State     | Peer Cluster | Applications |  |  |
|                                    |         |           |              |              |  |  |
| pvsl                               | vsl     | initiated | Cluster02    | snapmirror   |  |  |

3. データ保護のデスティネーションクラスタで、保留中のSVMピア関係を表示します。

vserver peer show

コマンド構文全体については、マニュアルページを参照してください。

次の例は、の保留中のピア関係を表示し `cluster02`ます。

| cluster02::> vserver peer show |         |         |  |  |  |
|--------------------------------|---------|---------|--|--|--|
|                                | Peer    | Peer    |  |  |  |
| Vserver                        | Vserver | State   |  |  |  |
|                                |         |         |  |  |  |
| vs1                            | pvs1    | pending |  |  |  |

4. データ保護のデスティネーションクラスタで、保留中のピア関係を承認します。

vserver peer accept -vserver local SVM -peer-vserver remote SVM

コマンド構文全体については、マニュアルページを参照してください。

次の例は、ローカルSVMとリモートSVM pvs1`の間のピア関係を承認します `vs1。

cluster02::> vserver peer accept -vserver vs1 -peer-vserver pvs1

5. SVMピア関係を確認します。

vserver peer show

| cluster01::> vserver peer show |         |        |              |              |  |  |
|--------------------------------|---------|--------|--------------|--------------|--|--|
|                                | Peer    | Peer   |              | Peering      |  |  |
| Remote                         |         |        |              |              |  |  |
| Vserver                        | Vserver | State  | Peer Cluster | Applications |  |  |
| Vserver                        |         |        |              |              |  |  |
|                                |         |        |              |              |  |  |
|                                | 1       | ,      |              |              |  |  |
| pvsl                           | vsl     | peered | cluster02    | snapmırror   |  |  |
| VSI                            |         |        |              |              |  |  |

### 既存のピア関係でクラスタピアリングの暗号化を有効にする

ONTAP 9.6以降では、新しく作成されるすべてのクラスタピア関係で、クラスタピアリ ングの暗号化がデフォルトで有効になります。クラスタピアリングの暗号化では、事前 共有キー(PSK)とTransport Security Layer(TLS)を使用して、クラスタ間ピアリン グ通信が保護されます。これにより、ピアクラスタ間のセキュリティが強化されます。

タスクの内容

ピアクラスタをONTAP 9 .6以降にアップグレードする場合、ONTAP 9 .5以前でピア関係が作成されていると きは、アップグレード後にクラスタピアリングの暗号化を手動で有効にする必要があります。クラスタピアリ ングの暗号化を有効にするには、ピア関係の両方のクラスタでONTAP 9 .6以降が実行されている必要があり ます。

手順

1. デスティネーションクラスタで、ソースクラスタとの通信の暗号化を有効にします。

cluster peer modify source\_cluster -auth-status-admin use-authentication
-encryption-protocol-proposed tls-psk

- 2. プロンプトが表示されたらパスフレーズを入力します。
- データ保護のソースクラスタで、データ保護のデスティネーションクラスタとの通信の暗号化を有効にします。

cluster peer modify data\_protection\_destination\_cluster -auth-status-admin
use-authentication -encryption-protocol-proposed tls-psk

4. プロンプトが表示されたら、デスティネーションクラスタで入力したパスフレーズを入力します。

## 既存のピア関係からクラスタピアリングの暗号化を削除する

デフォルトでは、ONTAP 9 .6以降で作成されたすべてのピア関係に対してクラスタピア リングの暗号化が有効になります。クラスタ間ピアリング通信に暗号化を使用しない場 合は、暗号化を無効にできます。

手順

- 1. デスティネーションクラスタで、クラスタピアリングの暗号化を中止するようにソースクラスタとの通信 を変更します。
  - <sup>。</sup>認証を維持したまま暗号化を解除するには、

cluster peer modify <source\_cluster> -auth-status-admin useauthentication -encryption-protocol-proposed none

。暗号化と認証を解除するには:

i. 認証されていないアクセスを許可するようにクラスタピアリングポリシーを変更します。

cluster peer policy modify -is-unauthenticated-access-permitted true

ii. 暗号化および認証アクセスを変更します。

cluster peer modify <source\_cluster> -auth-status noauthentication

- 2. プロンプトが表示されたらパスフレーズを入力します。
- 3. パスフレーズを再入力して確認のためにもう一度入力します。
- 4. ソースクラスタで、デスティネーションクラスタとの通信の暗号化を無効にします。

<sup>。</sup>認証を維持したまま暗号化を解除するには、

cluster peer modify <destination\_cluster> -auth-status-admin useauthentication -encryption-protocol-proposed none

。暗号化と認証を解除するには:

i. 認証されていないアクセスを許可するようにクラスタピアリングポリシーを変更します。

```
cluster peer policy modify -is-unauthenticated-access-permitted true
```

ii. 暗号化および認証アクセスを変更します。

```
cluster peer modify <destination_cluster> -auth-status no-
authentication
```

プロンプトが表示されたら、デスティネーションクラスタで使用したパスフレーズを入力して再入力します。

Copyright © 2024 NetApp, Inc. All Rights Reserved. Printed in the U.S.このドキュメントは著作権によって保護されています。著作権所有者の書面による事前承諾がある場合を除き、画像媒体、電子媒体、および写真複写、記録媒体、テープ媒体、電子検索システムへの組み込みを含む機械媒体など、いかなる形式および方法による複製も禁止します。

ネットアップの著作物から派生したソフトウェアは、次に示す使用許諾条項および免責条項の対象となりま す。

このソフトウェアは、ネットアップによって「現状のまま」提供されています。ネットアップは明示的な保 証、または商品性および特定目的に対する適合性の暗示的保証を含み、かつこれに限定されないいかなる暗示 的な保証も行いません。ネットアップは、代替品または代替サービスの調達、使用不能、データ損失、利益損 失、業務中断を含み、かつこれに限定されない、このソフトウェアの使用により生じたすべての直接的損害、 間接的損害、偶発的損害、特別損害、懲罰的損害、必然的損害の発生に対して、損失の発生の可能性が通知さ れていたとしても、その発生理由、根拠とする責任論、契約の有無、厳格責任、不法行為(過失またはそうで ない場合を含む)にかかわらず、一切の責任を負いません。

ネットアップは、ここに記載されているすべての製品に対する変更を随時、予告なく行う権利を保有します。 ネットアップによる明示的な書面による合意がある場合を除き、ここに記載されている製品の使用により生じ る責任および義務に対して、ネットアップは責任を負いません。この製品の使用または購入は、ネットアップ の特許権、商標権、または他の知的所有権に基づくライセンスの供与とはみなされません。

このマニュアルに記載されている製品は、1つ以上の米国特許、その他の国の特許、および出願中の特許によって保護されている場合があります。

権利の制限について:政府による使用、複製、開示は、DFARS 252.227-7013(2014年2月)およびFAR 5252.227-19(2007年12月)のRights in Technical Data -Noncommercial Items(技術データ - 非商用品目に関 する諸権利)条項の(b)(3)項、に規定された制限が適用されます。

本書に含まれるデータは商用製品および / または商用サービス(FAR 2.101の定義に基づく)に関係し、デー タの所有権はNetApp, Inc.にあります。本契約に基づき提供されるすべてのネットアップの技術データおよび コンピュータ ソフトウェアは、商用目的であり、私費のみで開発されたものです。米国政府は本データに対 し、非独占的かつ移転およびサブライセンス不可で、全世界を対象とする取り消し不能の制限付き使用権を有 し、本データの提供の根拠となった米国政府契約に関連し、当該契約の裏付けとする場合にのみ本データを使 用できます。前述の場合を除き、NetApp, Inc.の書面による許可を事前に得ることなく、本データを使用、開 示、転載、改変するほか、上演または展示することはできません。国防総省にかかる米国政府のデータ使用権 については、DFARS 252.227-7015(b)項(2014年2月)で定められた権利のみが認められます。

#### 商標に関する情報

NetApp、NetAppのロゴ、http://www.netapp.com/TMに記載されているマークは、NetApp, Inc.の商標です。その他の会社名と製品名は、それを所有する各社の商標である場合があります。